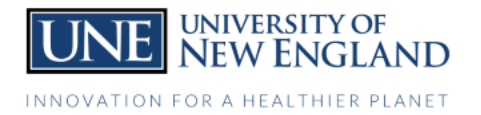

## **UNE Compass Direct Deposit Instructions**

- 1. Login to UNE Compass
- 2. Select the General Profile Card

| General P | rofile                                                        | : |  |
|-----------|---------------------------------------------------------------|---|--|
|           |                                                               |   |  |
| V         | iew and update your personal<br>nd direct deposit information |   |  |
|           | MY PROFILE INFO                                               |   |  |
|           | MY PROFILE INFO                                               |   |  |

## 3. Select the Direct Deposit Option

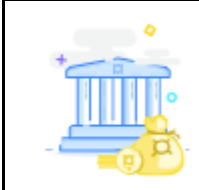

## **Direct Deposit**

Create, view and update your direct deposit allocation(s).

\* The **"Accounts Payable"** allocation option is for student account refunds (e.g. excess financial aid disbursed to your account), and the **"Payroll"** allocation option is for campus jobs such as work study.